## Steps to setting up a KY MPPA Account

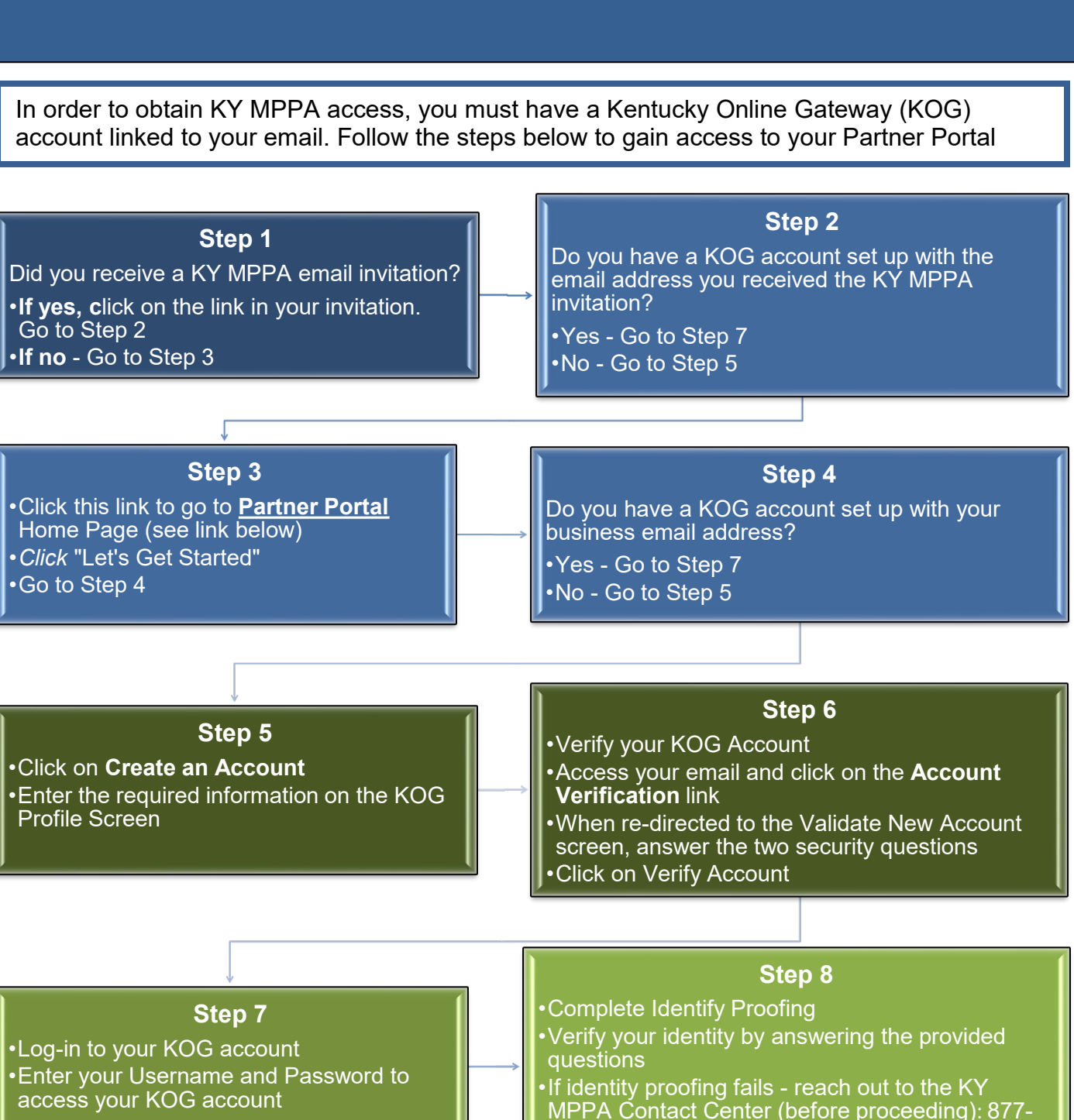

838-5085 (Ext. 1)

Step 9

•Access KY MPPA by selecting Launch on the Partner Portal Tile

NOTICE/WARNING Credentialing Agents and Providers cannot share the same account.

Steps to Setting up a KY MPPA Account <a href="https://prdweb.chfs.ky.gov/partnerportal/home.aspx">https://prdweb.chfs.ky.gov/partnerportal/home.aspx</a>

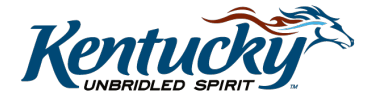